## ขั้นตอนการดูประวัติการโอนเงินของบุคลากร / บุคคลภายนอก

1. เข้าเมนู ประวัติการจ่ายบุคคล ดังรูปที่ 1

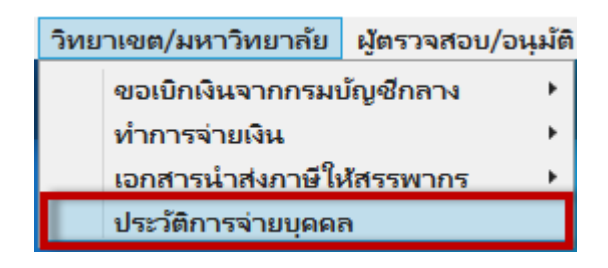

รูปที่ 1

2. แสดงหน้าจอ ดังรูปที่ 2

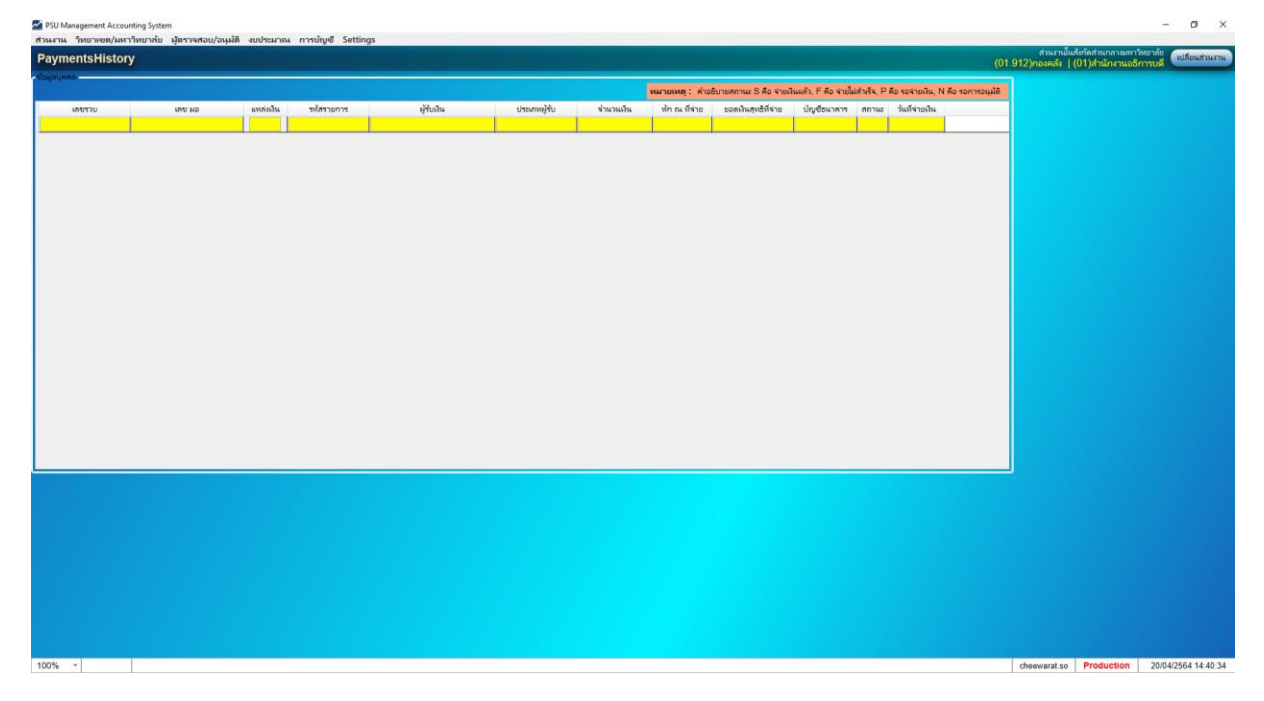

รูปที่ 2

ระบุ ข้อมูลที่ต้องการค้นหา เช่น \*มะลิวัลย์ ปันเจริญ\* หรือ \*มะลิวัลย์\* ดังรูปที่ 3 และกด Ctrl+F
 หมายเหตุ ควรระบุ \* หน้า – หลัง ข้อมูลที่ต้องการค้นหา ทุกครั้ง และข้อมูลสามารถค้นหาได้ทุกช่อง

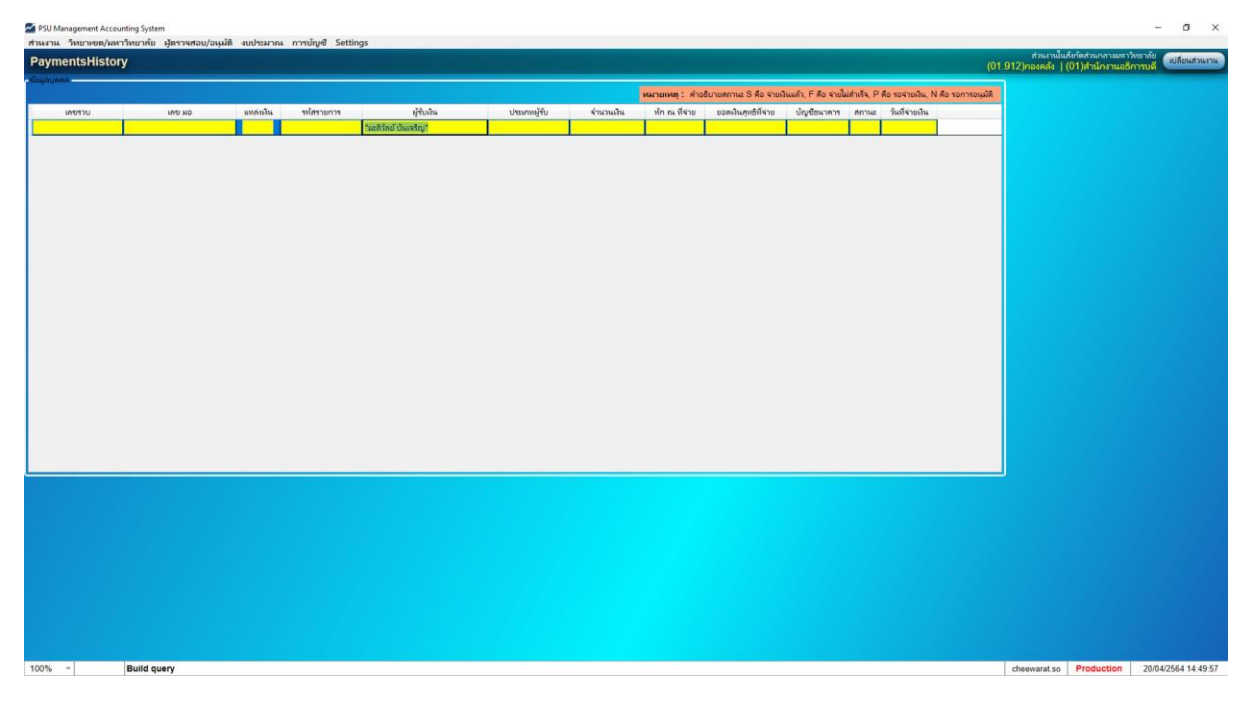

รูปที่ 3

4. แสดงหน้าจอ ดังรูปที่ 4

| contains in the second of the second of the second                                                                                                    | Inclusion         Inclusion         Fig. 5 walkuchts, P. 6 walkuchts, P. 6 walkuchts,                                          | ,                              | Ŋ                                                      |           |                               |                                                             |              |     |         |                 |                  |         |                 |             |                |                  | ส่วนงานใน<br>01.912)กองคลัง | เล่ากัดส่วนกลามสา<br>(01)สำนักงานอริ | การบดี แป |
|----------------------------------------------------------------------------------------------------|----------------------------------------------------------------------------------------------------|--------------------------------|--------------------------------------------------------|-----------|-------------------------------|-------------------------------------------------------------|--------------|-----|---------|-----------------|------------------|---------|-----------------|-------------|----------------|------------------|-----------------------------|--------------------------------------|-----------|
| urrun urrun u                                                                                                    | uninity         virtual         virtual                                                                                                    | nyasa                          |                                                        |           |                               |                                                             |              |     |         | -               |                  |         |                 |             |                |                  |                             |                                      |           |
| untrol         untrol         untro         untro         untro <th>untry         untry         <th< th=""><th></th><th></th><th></th><th></th><th></th><th></th><th></th><th></th><th>หมายเหตุ : ค่าอ</th><th>ธีบายสถานะ S คือ</th><th>สายผืนธ</th><th>สว, F คือ จ่ายไ</th><th>aidnife, P.</th><th>אלוערצסי סו</th><th>N คือ รอการอนุมั</th><th></th><th></th><th></th></th<></th> | untry         untry         untry <th< th=""><th></th><th></th><th></th><th></th><th></th><th></th><th></th><th></th><th>หมายเหตุ : ค่าอ</th><th>ธีบายสถานะ S คือ</th><th>สายผืนธ</th><th>สว, F คือ จ่ายไ</th><th>aidnife, P.</th><th>אלוערצסי סו</th><th>N คือ รอการอนุมั</th><th></th><th></th><th></th></th<>                                                                                                    |                                |                                                        |           |                               |                                                             |              |     |         | หมายเหตุ : ค่าอ | ธีบายสถานะ S คือ | สายผืนธ | สว, F คือ จ่ายไ | aidnife, P. | אלוערצסי סו    | N คือ รอการอนุมั |                             |                                      |           |
| 0000000019       0002.2854.0001       1       0000197       ubbind 0uxdby       1       0         0000000191       0012.2854.0001       1       0000177       ubbind 0uxdby       1       0         0000000191       0012.2854.0001       1       0000177       ubbind 0uxdby       1       0         0000000010       0012.2854.0001       1       000177       ubbind 0uxdby       1       0         0000000010       0012.2854.0001       1       000177       ubbind 0uxdby       1       0         0000000010       0012.2854.0001       1       000177       ubbind 0uxdby       1       0         0000000010       0012.2854.0001       1       000177       ubbind 0uxdby       1       0         0000000010       0012.2854.00107       1       000177       ubbind 0uxdby       1       0         0000000010       0012.2854.00107       1       0000177       ubbind 0uxdby       1       0         0000000010       0012.2854.00107       1       0000177       ubbind 0uxdby       1       0         00000000107       0012.2854.00107       1       0000157       ubbind 0uxdby       1       0         00012.2854.00102       1       0000157<                                                                                                    | 000000000000000000000000000000000000                                                                                                    | 010000000000000                | CH UNI                                                 | แหล่งอื่น | FURTHER PROPERTY              | ผู้รับสิน                                                   | ประเททผู้รับ | 47  | สายเราะ | ห์ก ณ พี่จ่าย   | ยอดเงินสุทธิทิง  | 19      | บัญชีธนาคาร     | 107545      | วันที่ข่ายเงิน |                  |                             |                                      |           |
| 00000000101         0001137         utilitiin duwing         1         1           0000000101         0001137         utilitiin duwing         1         1         1         1         1         1         1         1         1         1         1         1         1         1         1         1         1         1         1         1         1         1         1         1         1         1         1         1         1         1         1         1         1         1         1         1         1         1         1         1         1         1         1         1         1         1         1         1         1         1         1         1         1         1         1         1         1         1         1         1         1         1         1         1         1         1         1         1         1         1         1         1         1         1         1         1         1         1         1         1         1         1         1         1         1         1         1         1         1         1         1         1         1         1         1 <td>0.000001191       0.00107       attatio 0uvtinj       1       0       1       0       0       1       0       0       1       0       0       1       0       0       1       0       0       1       0       0       1       0       0       1       0       0       1       0       0       1       0       0       1       0       0       1       0       0       1       0       0       1       0       0       1       0       0       1       0       0       1       0       0       1       0       0       1       0       0       1       0       0       1       0       0       1       0       0       1       0       0       1       0       0       1       0       0       0       0       0       0       0       0       0       0       0       0       0       0       0       0       0       0       0       0       0       0       0       0       0       0       0       0       0       0       0       0       0       0       0       0       0       0       0</td> <td>3400000001561</td> <td>003.4.3/64-440</td> <td>2</td> <td>0000157</td> <td>มะลวลย บนเจรญ</td> <td>1</td> <td></td> <td></td> <td>-</td> <td></td> <td></td> <td>-</td> <td>5</td> <td>2</td> <td></td> <td>-</td> <td></td> <td></td>                                                                                                    | 0.000001191       0.00107       attatio 0uvtinj       1       0       1       0       0       1       0       0       1       0       0       1       0       0       1       0       0       1       0       0       1       0       0       1       0       0       1       0       0       1       0       0       1       0       0       1       0       0       1       0       0       1       0       0       1       0       0       1       0       0       1       0       0       1       0       0       1       0       0       1       0       0       1       0       0       1       0       0       1       0       0       1       0       0       1       0       0       0       0       0       0       0       0       0       0       0       0       0       0       0       0       0       0       0       0       0       0       0       0       0       0       0       0       0       0       0       0       0       0       0       0       0       0       0                                                                                                    | 3400000001561                  | 003.4.3/64-440                                         | 2         | 0000157                       | มะลวลย บนเจรญ                                               | 1            |     |         | -               |                  |         | -               | 5           | 2              |                  | -                           |                                      |           |
| 0000000010       0012.28540012       1       0000157       utilind Guelling       1       1       1       1       1       1       1       1       1       1       1       1       1       1       1       1       1       1       1       1       1       1       1       1       1       1       1       1       1       1       1       1       1       1       1       1       1       1       1       1       1       1       1       1       1       1       1       1       1       1       1       1       1       1       1       1       1       1       1       1       1       1       1       1       1       1       1       1       1       1       1       1       1       1       1       1       1       1       1       1       1       1       1       1       1       1       1       1       1       1       1       1       1       1       1       1       1       1       1       1       1       1       1       1       1       1       1       1       1       1       1       1                                                                                                    | 000000011       00117       MARS 1004VI       1       1         000000018       001224540003       1       000017       MARS 1004VI       1       1         000000018       001224540003       1       000017       MARS 1004VI       1       1         000000018       001224540003       1       000017       MARS 1004VI       1       1         000000018       001224540003       1       000017       MARS 1004VI       1       1         000000018       00124554003       1       00017       MARS 1004VI       1       1         0000000017       00124554003       1       00017       MARS 1004VI       1       1         000000017       001224540013       1       00017       MARS 1004VI       1       1         000000017       001224540013       1       00017       MARS 1004VI       1       1         0000000170       001224540012       1       00017       MARS 1004VI       1       1         0000000170       00122545012       1       000017       MARS 1004VI       1       1       1         000000170       0122545012       1       000017       MARS 1004VI       1       1       1                                                                                                    | 400000001199                   | 003.2.2/64-00061                                       | 1         | 0000157                       | มะสาลย์ อนเขาญ                                              | 1            | -   |         |                 |                  | -       | H               | s           | i.             |                  | -                           |                                      |           |
| 0000000000       00012,2854:0001       1       0000157       utafind floating       1       0       8       8         00000000050       0012,2284:0001       1       0000157       utafind floating       1       6       8       8       1         0000000050       0012,2284:0001       1       000157       utafind floating       1       6       8       1         0000000050       0012,2284:0001       1       000157       utafind floating       1       6       8       1         0000000010       0012,2284:0012       1       000157       utafind floating       1       6       8       1         0000000010       0012,2285:0012       1       0000157       utafind floating       1       6       8       1         0000000010       0012,2285:0012       1       0000157       utafind floating       1       6       8       1         0000000000       0012,2285:0012       1       0000157       utafind floating       1       6       8       1         00014,358:4713       2       0000157       utafind floating       1       1       1       1       1       1       1       1       1       1       1                                                                                                    | 0000000000     0002_25450003     1     0000177     mathed duwhy     1     1       0000000000     002_25450003     1     000177     mathed duwhy     1     1       00000000000     002_25450003     1     000177     mathed duwhy     1     1       00000000000     002_25450017     1     000177     mathed duwhy     1     1       00000000000     002_2550017     1     000177     mathed duwhy     1     1       0000000010     002_2550017     1     000177     mathed duwhy     1     1       0000000010     002_2550017     1     000177     mathed duwhy     1     1       0000000010     002_2550017     1     000177     mathed duwhy     1     1       0000000000     002_2550017     1     000177     mathed duwhy     1     1       0000000000     002_2550017     1     000177     mathed duwhy     1     1       0000000000     002_2550012     1     000177     mathed duwhy     1     1       0000000000     002_255400129     1     0000177     mathed duwhy     1     1       0000000000     002_25450129     1     0000177     mathed duwhy     1     1                                                                                                    | 400000001047                   | 003.4.3/64-223                                         | 2         | 0000157                       | มะลาลข บนเจรญ                                               | 1            |     |         | -               |                  | - 1     |                 | 5           |                | -                | -                           |                                      |           |
| 0000000001     002.228450003     1     0000157     utilitati duarky     1       S        0000000050     002.228450003     1     0000157     utilitati duarky     1       S        0000000050     002.228450003     1     0000157     utilitati duarky     1       S        0000000017     002.228450013     1     0000157     utilitati duarky     1       S        0000000017     002.228540012     1     0000157     utilitati duarky     1       S        00000000017     002.228540012     1     0000157     utilitati duarky     1       S        0000000017     002.228540012     1     0000157     utilitati duarky     1        S        00000000000     002.28540012     1     0000157     utilitati duarky     1         S       00000000000     002.28540012     1     0000157     utilitati duarky     1            0000000000     002.2854012     1     0000157     utilitati duarky     1                                                                                                    | 000000010     00222850003     1     00017     ubba duvby     1        000000010     00222850003     1     00017     ubba duvby     1        000000010     00222850017     1     00017     ubba duvby     1        000000010     00222850017     1     00017     ubba duvby     1        000000010     00222850017     1     00017     ubba duvby     1        000000010     00222850017     1     00017     ubba duvby     1        0000000010     00222850017     1     00017     ubba duvby     1        000000000     00222850017     1     00017     ubba duvby     1        000000000     00222850017     1     00017     ubba duvby     1        000000000     00222850017     1     000017     ubba duvby     1        000000000     00222850017     1     000017     ubba duvby     1        000000000     00222850017     1     000017     ubba duvby     1        000000000     0022850017     ubba duvby     1          000000017     0022850017     ubba duvby     1                                                                                                    | 400000000585                   | 003.4.3/63-3031                                        | 2         | 0000157                       | มะกำลย์ บันเจริญ                                            | 1            |     | -       |                 |                  | -       | H               | S           | 6              |                  | -                           |                                      |           |
| 0000000010     002.2285.0003     1     0000157     usfield duarkny     1     5       00000000201     002.2285.0017     1     0000157     usfield duarkny     1     5       00000000017     002.2285.00103     1     0000157     usfield duarkny     1     5       00000000017     002.2285.00107     1     0000157     usfield duarkny     1     5       0000000017     002.2285.00107     1     0000157     usfield duarkny     1       0000000017     002.2285.00107     1     0000157     usfield duarkny     1       00000000010     002.2285.00107     1     0000157     usfield duarkny     1       0000000000     002.285.00107     1     0000157     usfield duarkny     1       0000000000     002.285.0012     1     0000157     usfield duarkny     1       0000000000     002.285.0012     1     0000157     usfield duarkny     1       0000000000     002.285.0012     1     0000157     usfield duarkny     1       0000.4.3854733     2     0000157     usfield duarkny     1     1       000.4.3854733     2     0000157     usfield duarkny     1     1                                                                                                    | 000000010 0022853003 1 00017 uHA 0uWy 1 0 00017 uHA 0uWy 1 0 00017 uHA 0uWy 1 0 00017 UHA 0UWY 1 0 00017 UHA 0UWY 1 0 00000000 00000000 00000000 00000000                                                                                                    | 400000000510                   | 003.2.2/64-00003                                       | 1         | 0000157                       | มแล้วลอ อนแฟญ                                               | 1            | -   | -       |                 |                  |         | ł               | S           | 3              | -                | -                           |                                      |           |
| 0000000002     000.4.38524212     2     0000157     Mathematicativity     1      S        0000000002     000.4.38524201     1     0000157     Mathematicativity     1      S        0000000012     001.4.38524201     1     0000157     Mathematicativity     1      S        0000000017     002.2.28540012     1     0000157     Mathematicativity     1      S        0000000000     002.2.28540012     1     0000157     Mathematicativity     1       S        0000000000     002.2.28540012     1     0000157     Mathematicativity     1       P        0000000000     002.2.28460129     1     0000157     Mathematicativity     1       P        0000000000     002.2.28460129     1     0000157     Mathematicativity     1      N        001.4.3854713     2     0000157     Mathematicativity     1      N                                                                                                    | 000000020     002.4385/202     2     000017     abfad burkty     1        000000020     002.255/0072     1     000017     abfad burkty     1        000000014     002.455/2001     1     000017     abfad burkty     1        000000010     002.255/0072     1     000017     abfad burkty     1        0000000000     002.255/0072     1     000017     abfad burkty     1        000000000     002.255/0072     1     000017     abfad burkty     1        000000000     002.255/0072     1     000017     abfad burkty     1        000000000     002.255/0072     1     000017     abfad burkty     1        000000000     002.255/0072     1     000017     abfad burkty     1        000000000     002.255/0072     1     000017     abfad burkty     1        000000000     002.255/0072     1     000017     abfad burkty     1        000000000     002.255/0072     1     000017     abfad burkty     1        000000000     002.256/0072     1     0000167     abfad burkty     1        000000000     00                                                                                                    | 400000000510                   | 003.2.2/64-00003                                       | 1         | 0000157                       | มะสวัลย์ บันเจริญ                                           | 1            |     |         |                 |                  | - 8     |                 | S           | 6              |                  | -                           |                                      |           |
| 0000000019     0012,2265,0013     1     0000157     units di ouving     1       S        000000019     002,2265,0013     1     0000157     units di ouving     1      S     S       0000000107     002,2265,0013     1     0000157     units di ouving     1      S     S       00000000107     002,2265,0013     1     0000157     units di ouving     1      S     S       00000000010     002,2265,0012     1     0000157     units di ouving     1      S     S       0000000000     002,2265,0012     1     0000157     units di ouving     1      S     S       0000000000     002,2265,0012     1     0000157     units di ouving     1     S     S       0000,4265,713     2     0000157     units di ouving     1     S     N       000,4265,713     2     0000157     units di ouving     1     N     N                                                                                                    | 000000027     0012/2850073     1     000077     within during     1        000000017     0012/2850073     1     000077     within during     1        000000017     0022/285007     1     000077     within during     1        000000017     0022/285007     1     000017     within during     1        0000000000     0022/285007     1     000017     within during     1        0000000000     0022/285007     1     000017     within during     1        0000000000     0022/285007     1     000017     within during     1        0000000000     0022/285007     1     000017     within during     1        0000000000     0022/285007     1     000017     within during     1        0000000000     0022/285007     1     000017     within during     1        0000000000     0022/285007     1     000017     within during     1        0000000000     0022/285007     1     000017     within during     1        0000000000     0022/285007     1     000017     within during     1        000000000                                                                                                    | 400000000382                   | 003.4.3/63-2812                                        | 2         | 0000157                       | มะสวลย บนเจริญ                                              | 1            | -   |         |                 |                  | - 1     | ł               | S           | 5              | -                |                             |                                      |           |
| 0000000010         001_4_355_2633         2         0000157         usfield duefky         1          S            000000010         001_2_255_00103         1         0000157         usfield duefky         1         S         S            000000010         001_2_255_00107         1         0000157         usfield duefky         1         S         S            000000000         001_2_255_00107         1         0000157         usfield duefky         1         S         S            000000000         001_2_255_00107         1         0000157         usfield duefky         1          S         S            000000000         001_2_255_00127         1         0000157         usfield duefky         1          N          P             001_4_356_7.713         2         0000157         usfield duefky         1         N         N          N           N            N            N            N             N <td>000000019 002.2853002 2 0000197 uH460 GuvMy 1 0 5 5 5 5 0000000000 000 22.2853003 1 0000197 uH460 GuvMy 1 0 5 5 5 5 000000000 000 22.28540012 1 0000197 uH460 GuvMy 1 0 0 0 0 0 0 0 0 0 0 0 0 0 0 0 0 0 0</td> <td>40000000237</td> <td>003.2.2/63-00173</td> <td>1</td> <td>0000157</td> <td>มะสวัลย์ บันเจริญ</td> <td>1</td> <td>-</td> <td></td> <td>-</td> <td></td> <td>- 1</td> <td></td> <td>S</td> <td>8</td> <td>-</td> <td>-</td> <td></td> <td></td>                                                                                                    | 000000019 002.2853002 2 0000197 uH460 GuvMy 1 0 5 5 5 5 0000000000 000 22.2853003 1 0000197 uH460 GuvMy 1 0 5 5 5 5 000000000 000 22.28540012 1 0000197 uH460 GuvMy 1 0 0 0 0 0 0 0 0 0 0 0 0 0 0 0 0 0 0                                                                                                    | 40000000237                    | 003.2.2/63-00173                                       | 1         | 0000157                       | มะสวัลย์ บันเจริญ                                           | 1            | -   |         | -               |                  | - 1     |                 | S           | 8              | -                | -                           |                                      |           |
| 0000000010         002.2285-0012         1         0000157         autified duarking         1         S         I           0000000010         002.2285-0012         1         0000157         autified duarking         1         I         I <td< td=""><td>000000017 0022850003 1 000017 u#8m/duwky 1 0 00017 u#8m/duwky 1 0 000017 u#8m/duwky 1 0 000000000 002228500022 1 0000177 u#8m/duwky 1 0 000000000 002228500022 1 0000177 u#8m/duwky 1 0 000000000 00228500022 1 0000177 u#8m/duwky 1 0 000000000 00228500022 1 0000177 u#8m/duwky 1 0 000000000 0022850002 000 0022850002 1 0000177 u#8m/duwky 1 0 0000000000 0022850002 000 0022850002 000 0022850002 000 0022850002 000 0022850002 000 00285000000 0022850002 000 00285000000000 00285000000000 002850000000000</td><td>400000000194</td><td>003.4.3/63-2693</td><td>2</td><td>0000157</td><td>มะสิวัลย์ บันเจริญ</td><td>1</td><td>1 1</td><td></td><td>-</td><td></td><td>- 1</td><td>-</td><td>S</td><td></td><td>-</td><td>-</td><td></td><td></td></td<>                                                                                                    | 000000017 0022850003 1 000017 u#8m/duwky 1 0 00017 u#8m/duwky 1 0 000017 u#8m/duwky 1 0 000000000 002228500022 1 0000177 u#8m/duwky 1 0 000000000 002228500022 1 0000177 u#8m/duwky 1 0 000000000 00228500022 1 0000177 u#8m/duwky 1 0 000000000 00228500022 1 0000177 u#8m/duwky 1 0 000000000 0022850002 000 0022850002 1 0000177 u#8m/duwky 1 0 0000000000 0022850002 000 0022850002 000 0022850002 000 0022850002 000 0022850002 000 00285000000 0022850002 000 00285000000000 00285000000000 002850000000000                                                                                                    | 400000000194                   | 003.4.3/63-2693                                        | 2         | 0000157                       | มะสิวัลย์ บันเจริญ                                          | 1            | 1 1 |         | -               |                  | - 1     | -               | S           |                | -                | -                           |                                      |           |
| 0000000001 002,255-0012 1 0000157 u#5%id OuvRy 1 0 P P 0 000000000 002,255-0012 1 0000157 u#5%id OuvRy 1 0 P P 0 000000000 002,255-0012 1 0000157 u#5%id OuvRy 1 0 N 0 000000000 002,255-0012 1 0000157 u#5%id OuvRy 1 0 N 0 0 0 0 0 0 0 0 0 0 0 0 0 0 0 0 0                                                                                                    | 000000010 00228540022 1 0000157 uAffaid Gukfug 1 0 P P P 0000000000 00228540022 1 0000157 uAffaid Gukfug 1 0 P P P 0 000000000 00228540022 1 0000157 uAffaid Gukfug 1 0 000157 uAffaid Gukfug 1 0 000157 uAffaid Gukfug 1 0 000157 uAffaid Gukfug 1 0 000157 uAffaid Gukfug 1 0 000157 uAffaid Gukfug 1 0 000157 uAffaid Gukfug 1 0 000157 uAffaid Gukfug 1 0 000157 uAffaid Gukfug 1 0 000157 uAffaid Gukfug 1 0 000157 UAffaid Gukfug 1 0 000157 UAffaid UAffaid UAffa | 400000000107                   | 003.2.2/63-00103                                       | 1         | 0000157                       | มะสาลย์ ปนเจริญ                                             | 1            | -   |         |                 |                  | - 1     | -               | S           |                | -                | -                           |                                      |           |
| 0000000000 002.2845.0129 1 0000157 uaf5id bux4ty 1<br>000000000 002.2845.0129 1 0000157 uaf5id bux4ty 1<br>000.4.3845.713 2 0000157 uaf5id bux4ty 1<br>N                                                                                                    | 000000000 002228540022 1 0000197 u#8hd 0uxMy 1 0 P P P P P P P P P P P P P P P P P P                                                                                                    | 400000000107                   | 003.2.2/53-00107                                       | 1         | 0000157                       | มะสิวัลย์ บินเจริญ                                          | 1            | -   |         |                 |                  | - 1     | -               | S           |                |                  |                             |                                      |           |
| 0000000000 0002.2864.00129 1 0000157 uaffind buvkry 1 P                                                                                                    | 000000000 00228640029 1 0000157 unified during 1 P                                                                                                    |                                | and a start start and                                  |           |                               | LIDESTIC ALLERTON                                           | 11           |     |         |                 |                  |         |                 | P           |                |                  |                             |                                      |           |
| 003.4.356.733 2  0000157 µ#8fed/dueling 1                                                                                                    | 0034384/13 2 0000157 µa8haf 30uvkry 1                                                                                                    | 400000002000                   | 003.2.2/64-00129                                       | 1         | 0000157                       | Non and Userenig                                            |              | -   |         |                 |                  |         |                 | -           |                |                  |                             |                                      |           |
|                                                                                                    |                                                                                                    | 400000002000<br>4000000002000  | 003.2.2/64-00129<br>003.2.2/64-00129                   | 1         | 0000157                       | มแล้ว่อย์ ปันเจริญ                                          | 1            |     |         |                 |                  |         | 1               | Р           | 2              |                  |                             |                                      |           |
|                                                                                                    |                                                                                                    | 6400000002000<br>6400000002000 | 003.2.2:64-00129<br>003.2.2:64-00129<br>003.4.3:64-713 | 1 2       | 0000157<br>0000157<br>0000157 | มะสาราย ของจาย<br>มะสาราย ข้องจำญ<br>มะสาราย ข้องจำญ        | 1            |     |         |                 |                  |         | -               | P<br>N      |                |                  |                             |                                      |           |
|                                                                                                    |                                                                                                    | 00000002000                    | 003.2.264-00129<br>003.2.264-00129<br>003.4.364-713    | 1 1 2     | 0000157                       | และสอง ของหญ<br>และสอง ของหญ<br>และสอง ของสญ                | 1            |     |         |                 |                  |         |                 | PN          |                |                  |                             |                                      |           |
|                                                                                                    |                                                                                                    | 0000002000                     | 003.2.264.00129<br>003.2.264.00129<br>003.4.364.713    | 1         | 0000157                       | மையை மைல்லு<br>மன்னே மேலல்லு<br>மலின் பெலல்லு               | 1<br>1<br>1  |     |         |                 |                  |         |                 | PN          |                |                  |                             |                                      |           |
|                                                                                                    |                                                                                                    | 00000002000                    | 003.2.84-0029<br>003.2.84-0029<br>003.4.354-713        | 1 1 2     | 0000157                       | nanto Guvery<br>antifat Guvery<br>antifat Guvery            | 1            |     |         |                 |                  |         |                 | PN          |                |                  |                             |                                      |           |
|                                                                                                    |                                                                                                    | 00000022000                    | 003.2.254.00129<br>003.2.254.00129<br>003.4.364.713    | 1 2       | 0000157                       | anna ourig<br>antifai ourig<br>μαθού ourig<br>μαθού ourig   | 1<br>1<br>1  |     |         |                 |                  |         |                 | PN          |                |                  |                             |                                      |           |
|                                                                                                    |                                                                                                    | 00000002000                    | 003.2.264.00129<br>003.2.264.00129<br>003.4.364.713    |           | 0000157                       | ininia ourie<br>antifaŭ ourie<br>μαθού Ourie<br>μαθού Ourie | 1<br>1<br>1  |     |         |                 |                  |         |                 | PN          |                |                  |                             |                                      |           |
|                                                                                                    |                                                                                                    | 0000002000                     | 003.2.254.00129<br>003.2.254.00129<br>003.4.264.713    |           | 0000157<br>0000157<br>0000157 | anna ourig<br>antida Ourig<br>μαθού Ourig<br>μαθού Ourig    | 1<br>3       |     |         |                 |                  |         |                 | PN          |                |                  | _                           |                                      |           |

5. วิธีการดูรายละเอียดของเอกสารเบิกจ่ายแต่ละฉบับ

ให้ กด Ctrl + คลิกที่ เลขที่เอกสาร พร้อมกัน ดังรูปที่ 5

| PSU Management Accou | inting System<br>วริษยาวอัน เมืองวามส่วน | n/aulă anleur | a การนักเชี Sett | inas                 |             |           |               |                        |                      |       |                |                             |                                          | - 0           | ×       |
|----------------------|------------------------------------------|---------------|------------------|----------------------|-------------|-----------|---------------|------------------------|----------------------|-------|----------------|-----------------------------|------------------------------------------|---------------|---------|
| PaymentsHistor       | y                                        |               | in introduce sea |                      |             |           |               |                        |                      |       |                | ส่วนงานไข<br>D1 912)กองคลัง | เล้มที่คล่ารเกลาะแหน่<br>(01)สำนักงานอธิ | การบดี (ปลียน | ส่วนเวน |
| รับแกงคล             |                                          |               |                  |                      |             |           |               | ธิบายสถานะ S คือ จ่ายเ | งินแล้ว, F คือ จ่ายไ |       |                |                             |                                          |               |         |
| บการรา               | OL UNI                                   | แหล่อเงิน     | รหัสรายการ       | ผู้รับติน            | ประเททสุรับ | จำนวนเงิน | หัก ณ ที่จ่าย | ยอดเงินสุทธิที่จ่าย    | บัญชีธนาดาร          | dense | วันที่จ่ายเงิน |                             |                                          |               |         |
| CA6400000001561      | 003.4.3/64-440                           | 2             | 0000157          | ມະລຳລັດຍ໌ ບໍ່ແເຈຊີດູ | 1           | 1 mm      |               |                        |                      | S     |                |                             |                                          |               |         |
| CA6400000001199      | 003.2.2/64-00061                         | 1             | 0000157          | มะลิวัลย์ ปันเจริญ   | 1           |           | (             |                        |                      | S     |                |                             |                                          |               |         |
| CA6400000001047      | 003.4.3/64-223                           | 2             | 0000157          | ມະສຳລັດຍ໌ ບັນແຈຈີດູ  | 1           | 2         |               |                        | I I                  | S     |                |                             |                                          |               |         |
| CA6400000000585      | 003.4.3/63-3031                          | 2             | 0000157          | ມະລຳວັດຍ໌ ບັນເຈຈີດູ  | 1           |           |               |                        | 1 1                  | S     |                |                             |                                          |               |         |
| CA6400000000510      | 003.2.2/64-00003                         | 1             | 0000157          | มะสิวัลย์ ปันเจริญ   | 1           |           |               |                        | 1 1                  | S     |                |                             |                                          |               |         |
| CA6400000000510      | 003.2.2/64-00003                         | 1             | 0000157          | มะสิรัสย์ บันเจริญ   | 1           |           |               |                        | 1 1                  | S     |                |                             |                                          |               |         |
| CA6400000000382      | 003.4.3/63-2812                          | 2             | 0000157          | ມະສຳໂລຍ໌ ບັນເຈຖິญ    | 1           |           |               |                        | I [                  | S     |                |                             |                                          |               |         |
| CA6400000000237      | 003.2.2/63-00173                         | 1             | 0000157          | มะสำใสย์ ปันเจริญ    | 1           |           |               |                        |                      | S     |                |                             |                                          |               |         |
| CA6400000000194      | 003.4.3/63-2693                          | 2             | 0000157          | มะสิวัลย์ ปันเจริญ   | 1           |           |               |                        | I I                  | S     |                |                             |                                          |               |         |
| CA6400000000107      | 003.2.2/63-00103                         | 1             | 0000157          | มะลิวัลย์ ปันเจริญ   | 1           | 1         | 1             |                        |                      | S     |                |                             |                                          |               |         |
| CA6400000000107      | 003.2.2/63-00107                         | 1             | 0000157          | มะสำรัสย์ ปันเจริญ   | 1           | 1000      |               |                        |                      | S     |                |                             |                                          |               |         |
| CA6400000002000      | 003.2.2/64-00129                         | 1             | 0000157          | มะสิวัลย์ ปันเจริญ   | 1           |           |               |                        | I I                  | Р     |                |                             |                                          |               |         |
| CA6400000002000      | 003.2.2/64-00129                         | 1             | 0000157          | มะสำไลย์ บันเจริญ    | 1           |           |               |                        | I [                  | Р     |                |                             |                                          |               |         |
|                      | 003.4.3/64-713                           | 2             | 0000157          | ມແຕ້ວັດຍ໌ ບໍ່ແເຈຈີດູ | 1           |           |               |                        | I I                  | N     |                |                             |                                          |               |         |
|                      |                                          |               |                  |                      |             |           |               |                        |                      |       |                |                             |                                          |               |         |
|                      |                                          |               |                  |                      |             |           |               |                        |                      |       |                |                             |                                          |               |         |
|                      |                                          |               |                  |                      |             |           |               |                        |                      |       |                |                             |                                          |               |         |
|                      |                                          |               |                  |                      |             |           |               |                        |                      |       |                |                             |                                          |               |         |
|                      |                                          |               |                  |                      |             |           |               |                        |                      |       |                |                             |                                          |               |         |
|                      |                                          |               |                  |                      |             |           |               |                        |                      |       |                |                             |                                          |               |         |
|                      |                                          |               |                  |                      |             |           |               |                        |                      |       |                |                             |                                          |               |         |
|                      |                                          |               |                  |                      |             |           |               |                        |                      |       |                |                             |                                          |               |         |
|                      |                                          |               |                  |                      |             |           |               |                        |                      |       |                |                             |                                          |               |         |
|                      |                                          |               |                  |                      |             |           |               |                        |                      |       |                |                             |                                          |               |         |
| 100% ~ 2/14          | 4                                        |               |                  |                      |             |           |               |                        |                      |       |                | cheewarat.so                | Production                               | 20/04/2564 1  | 5 05 51 |

รูปที่ 5

## 6. แสดงรายละเอียดเอกสารเบิกจ่าย ดังรูปที่ 6

|                                                                                                    |                                                                                                    |         |                                                                                                    |                                                                                                    |                                                 |                                                                                                    |                                                                                                    |                                                                                                    |                                                                                                    |                                        | (U1.912)nava                                 | aa 1 (01)anu                                                                                       | ONTHOR OTHER                                                             |                                                               |
|----------------------------------------------------------------------------------------------------|----------------------------------------------------------------------------------------------------|---------|----------------------------------------------------------------------------------------------------|----------------------------------------------------------------------------------------------------|-------------------------------------------------|----------------------------------------------------------------------------------------------------|----------------------------------------------------------------------------------------------------|----------------------------------------------------------------------------------------------------|----------------------------------------------------------------------------------------------------|----------------------------------------|----------------------------------------------|----------------------------------------------------------------------------------------------------|--------------------------------------------------------------------------|---------------------------------------------------------------|
| M instantestore                                                                                                    |                                                                                                    |         |                                                                                                    |                                                                                                    |                                                 |                                                                                                    |                                                                                                    |                                                                                                    |                                                                                                    |                                        |                                              |                                                                                                    | -                                                                        |                                                               |
| เบิกจ่ายบุคลากร                                                                                                    |                                                                                                    |         |                                                                                                    |                                                                                                    |                                                 |                                                                                                    |                                                                                                    |                                                                                                    |                                                                                                    |                                        | สามาร์<br>(01.912)กองคลัง                    | ในสำคัดสามาสา<br>  (01)สำนักสา                                                                     | มหาวิทยาลัย<br>นเอธิการบดี                                               |                                                               |
| Document's Workflow History and Future                                                                                                    | Payments to Individuals                                                                                                    | Comment |                                                                                                    |                                                                                                    |                                                 |                                                                                                    |                                                                                                    |                                                                                                    |                                                                                                    |                                        |                                              |                                                                                                    |                                                                          |                                                               |
| <ul> <li>1 Julin'84, 2005/64 10 17 kanokkom c</li> <li>2 Hurd Vimmutear mrusocillan 2005/64 10 17 kanokkom c</li> <li>2 Hurd Vimmutear mrusocillan 2005/64 10 17 kanokkom s</li> <li>3 glid vimmeantmum dissellagin 2005/64 15 22 mailannah.</li> <li>4 samatulifyinamman dissellagin 2005/64 16 21 pyakom s</li> <li>5 saadhmuthanamak dissellaginahani.</li> <li>7 Sundhuthanamak dissellaginahani.</li> <li>7 Sundhuthanamak dissellaginahani.</li> <li>2005/64 16 22 vilasinee j</li> <li>8 supermithani.</li> <li>2605/64 16 38 vilasinee j</li> </ul> | Annormborugen vm -<br>sie 0001255<br>Teurse 00<br>Statige + anno<br>-russifiere - anno<br>-russifiere - anno<br>-russi | Ecitad  | ประเทศเรอการา BINF<br>เพราะการเราได้<br>เพราะการเราได้<br>เพราะการเราะการเราะการเราะการเราะการเราะการเราะการเราะการเราะการเราะการ<br>เพราะการเราะการเราะการเราะการเราะการเราะการ<br>เพราะการเราะการเราะการเราะการเราะการเราะการ<br>เพราะการเราะการเราะการเราะการเราะการเราะการ<br>เพราะการเราะการเราะการเราะการเราะการเราะการ<br>เพราะการเราะการเราะการเราะการเราะการเราะการเราะการ<br>เพราะการเราะการเราะการเราะการเราะการเราะการเราะการ<br>เพราะการเราะการเราะการเราะการเราะการเราะการเราะการ<br>เพราะการเราะการเราะการเราะการเราะการเราะการเราะการเราะการเราะการ<br>เพราะการเราะการเราะการเราะการเราะการเราะการเราะการเราะการเราะการ<br>เพราะการเราะการเราะการเราะการเราะการเราะการเราะการเราะการเราะการเราะการเราะการเราะการเราะการเราะการเราะการเราะการเราะการ<br>เพราะการเราะการเราะการเราะการเราะการเราะการเราะการเราะการเราะการเราะการเราะการเราะการเราะการเราะการเราะการเราะการเราะการเราะการเราะการเราะการเราะการเราะการเราะการเราะการ<br>เราะการเราะการเราะการเราะการเราะการเราะการเราะการเราะการเราะการเราะการเราะการเราะการเราะการเราะการเราะการเราะการ<br>เราะการเราะการเราะการเราะการเราะการเราะการเราะการเราะการเราะการเราะการเราะการเราะการ<br>เราะการเราะการเราะการเราะการเราะการเราะการเราะการเราะการเราะการเราะการเราะการเราะการเราะการเราะการเราะการเราะการ<br>เราะการเราะการเราะการเราะการเราะการเราะการเราะการเราะการเราะการเราะการเราะการเราะการเราะการ<br>เราะการเราะการเราะการเราะการเราะการเราะการเราะการเราะการเราะการเราะการเราะการเราะการเราะการ<br>เราะการเราะการเราะการเราะการเราะการเราะการเราะการเราะการเราะการเราะการเราะการเราะการเราะการเราะการ<br>เราะการเราะการเราะการเราะการเราะการเราะการเราะการเราะการเราะการเราะการเราะการเราะการเราะการเราะการเราะการเราะการ<br>(ราะการเราะการเราะการเราะการเราะการเราะการเราะการเราะการเราะการเราะการเราะการเราะการเราะการเราะการเราะการเราะการ<br>(ราะการเราะการเราะการเราะการเราะการเราะการเราะการเราะการเราะการเราะการเราะการเราะการเราะการเราะการ<br>(ราะการเราะการเราะการเราะการเราะการเราะการเราะการเราะการเราะการเราะการเราะการเราะการเราะการเราะการเราะการเราะการ<br>(ราะการเราะการเราะการเราะการเราะการเราะการเราะการเราะการเราะการเราะการเราะการเราะการเราะการเราะการเราะการเราะการ | 2         Sufisonm           2         Sufisonm           2         Sufisonm           2         Statum           1         Statum           2         Statum           2         Statum           3         Statum           2         Statum           3         Statum           2         Statum           3         Statum           3         Statum | (01032564 ) / / / / / / / / / / / / / / / / / / | อกรารราย (CA65000<br>เส้<br>เชเมืองการระบบใหต่างส<br>716,000,00 รัก<br>216,000,00 รัก<br>216,000,00 รัก<br>216,000,00 รัก<br>216,000,00 รัก<br>216,000,00 รัก<br>216,000,00 รัก<br>216,000,00 รัก<br>216,000,00 รัก<br>216,000,000 รัก<br>216,000,000,000,000,000,000,000,000,000,0 | 00001561 weaking<br>wataran 01.91<br>a dipdinara di<br>wataran dipdinara di<br>wataran di<br>wataran di | N. 2         - (deeridation of the second second secon | มมากรมูดคล<br>มหารรฐคลาวหาร<br>หระรฐคลาวหาร<br>1919<br>1914<br>1914<br>1914<br>1914<br>1914<br>1914<br>191 | 0 000000000000000000000000000000000000 | 000 2554 A A A A A A A A A A A A A A A A A A | รับปอกเร้า<br>มีความ<br>- บุคลความนอ<br>- บุคลความนอ<br>มหาวิทยาลัย<br>- บุคลความนอ<br>มหาวิทยาลัย | un0x<br>115,500.00<br>103,000.00<br>103,000.00<br>12,500.00<br>12,500.00 | uersia<br>115,500.00<br>103,000.00<br>103,000.00<br>12,500.00 |
|                                                                                                    | จำนวพรายการเปิกเร็ะ 34                                                                                                    |         | Import Exc                                                                                                    | el                                                                                                    | ราม                                             | รวมจำนวนเห็น<br>ทัก กาษี ณ ที่ร่วย                                                                                                    | 115,500.00                                                                                                    |                                                                                                    |                                                                                                    |                                        |                                              |                                                                                                    |                                                                          |                                                               |
| <                                                                                                    |                                                                                                    |         |                                                                                                    |                                                                                                    |                                                 | จ่ามสุทธิ                                                                                                    | 115,500.00                                                                                                    |                                                                                                    |                                                                                                    |                                        |                                              |                                                                                                    |                                                                          | ปีตเอกสาร                                                     |
| 100% ~ 1/1                                                                                                    |                                                                                                    |         |                                                                                                    |                                                                                                    |                                                 |                                                                                                    |                                                                                                    |                                                                                                    |                                                                                                    |                                        | cheewarat.sc                                 | 5                                                                                                  | 20/04/                                                                   | 2564 15:20:05                                                 |

รูปที่ 6